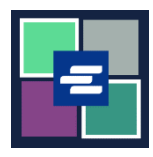

ይህ በፍጥነት የመጀመሪያ መመሪያ በጸሐፊው የተሰጡ ሰነዶችን ለምሳሌ እንደ ጽሁፎች፣ የፍርድ ቤት ማዘዣዎች ወይም የፍርድ ቤት መጥሪያዎች እንዴት እንደሚጠይቁ ያሳየዎታል።

ማስታወሻ: ይህንን ሂደት ለማካሄድ፣ ወደ ፖርታል ሒሳብዎ መግባት አለብዎት።

| 🛕 በትእዛዝዎ ላይ ሌሎች እቃዎችን በአቅርቦት ጥያቄዎ ላይ ያስንቡ። በትዕዛዝዎ ውስጥ ያሉ ሌሎች<br>ንጥሎች ይወ7ዳሉ።       |                                                                                                    |  |  |  |  |
|-----------------------------------------------------------------------------------|----------------------------------------------------------------------------------------------------|--|--|--|--|
| 1. በጦነሻ 7ጹ ላይ<br>ጦጠይቅ/የፍርድ ቤት<br>ጦዝንቦችን ይጦልከቱ የሚለውን<br>ቁልፍ ጠቅ ያድርን።               | Request/View Court Records<br>(Documents and Audio Hearings)                                                                                                    |  |  |  |  |
| 2. የፍርድ ቤት ማዘዣ፣ ጽሑፍ<br>ወይም የፍርድ ቤት ጦጥሪያ<br>ማውጣት የሚለውን ቁልፍ ጠቅ<br>ያድርን።             | Records Request <ul> <li>Information</li> <li>If you know your case number, use the case search to add documents and recordings to your order.</li> <li>If you don't know your case number, you can add a research request to your order and we'll find the records for you.</li> </ul> PLEASE NOTE: Some documents may be immediately available after purchase. Other records such as recordings, archive documents, subpoenas, writs, research requests, and others might take up to 5 business days to be completed. You will be notified via email and through your account once your request is processed. Once submitted, your order status will be available through My Orders.           DOCUMENTS AND HEARINGS         ISSUANCE OF SUBPOENA, WRIT, OR CAN'T FIND WHAT YOU'RE LOOKING FOR? |  |  |  |  |
| 3. ወደ አንልግሎት ቀጥል<br>የሚለው ቁልፍ ላይ ጠቅ<br>ያድርን።<br>የጥያቄ ቅጹ በአዲስ ማሰሻ<br>ማውጫ ውስጥ ይከፈታል። | Items in this section must be submitted separately from all other orders.<br>Use this service to request the issuance of documents from the Clerk. Some of the documents issued by the Clerk are writs of<br>garnishment, writs of restitution and subpoenas. Once your submission is completed, you'll be notified by the Clerk and the<br>documents will be available based on the delivery method selected.<br>Continue to Service                                                                                                    |  |  |  |  |

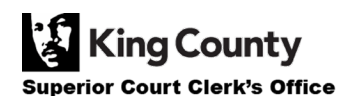

| 4. በማስንቢያ ርእስ ሳጥን ላይ<br>ጥያቄዎን ይማለጹ፡፡ | Submission Title*          eRequest_45         You may leave the default name or rename your request for future reference (such as "Mom and Dad's Probate").                                                                                                    |
|--------------------------------------|----------------------------------------------------------------------------------------------------|
| 5. የሚያቀርቡበትን ጦንንድ<br>ይምረጡ።           | <ul> <li>Request Clerk to Issue Subpoena, Writ, or Citation</li> <li>Delivery Method*</li> <li>Case Number*</li> <li>Form*</li> <li>Electronic</li> <li>Mail</li> <li>Onsite Pickup</li> </ul>                                                                                                    |
| 6. የጦዝንብ ቁጥሩን ያስንቡ።                  | <ul> <li>Request Clerk to Issue Subpoena, Writ, or Citation</li> <li>Delivery Method*</li> <li>Case Number*</li> <li>Form*</li> </ul>                                                                                                    |
| 7. እንዲሰጥዎት የሚፈልንትን<br>ቅጽ ይሙሉ።        | <ul> <li>Request Clerk to Issue Subpoena, Writ, or Citation</li> <li>Delivery Method*</li> <li>Case Number*</li> <li>Form*</li> <li>Citation</li> <li>Subpoena</li> <li>Writ of Habeas Corpus</li> <li>Writ of Habeas Corpus</li> <li>Writ of Garnishment</li> <li>Writ of Resitution</li> <li>Writ of Resitution</li> <li>Writ of Review</li> </ul> |

| 8. ለማድረስ ዘዴዎ ደብዳቤ<br>(Mail) ወይም ሞውሰድ<br>(Pickup) ከሞረጡ የሚፈልጉትን<br>ቅጂዎች ቁጥርና የፖስታ<br>አድራሻዎን ወይም የሞውሰጃ<br>ቦታዎን ያስንቡ። | * Request Clerk to Issue Subpoena, Writ, or Citation         Delivery Method*         Case Number*         Form*         Copies         1         * Address - Required for Mail Delivery         Address         Apt/Suite/Other         City         State         Zip | ery |
|----------------------------------------------------------------------------------------------------|----------------------------------------------------------------------------------------------------|-----|
| 9. ፋይል ምረጥ የሚለውን ጠቅ<br>ያድርጉና አስፈላጊዎቹን ሰነዶች<br>ይስቀሉ።                                                               | <ul> <li>Document Upload</li> <li>Subpoena * Choose File No file chosen</li> <li>Praecipe Choose File No file chosen</li> <li>Accepted file types are PDF, and TIFF. Max File Size is 10MB</li> </ul>                                                                   |     |
| 10. ወደ <i>ጋሪ</i> ዎ ለሞጨሞር<br><u>የክፍያ ሂደቱን ማጠናቀቅ</u><br>የሚያስችልዎትን Proceed<br>(ቀጥል) የሚለውን ቁልፍ ጠቅ<br>ያድርን።            | Proceed                                                                                                    |     |

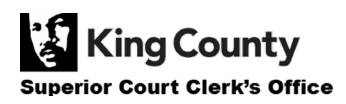